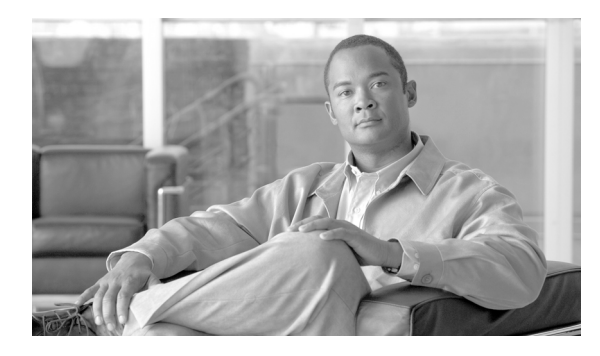

**CHAPTER** 

設定

IP 設定、ホスト設定、およびネットワーク タイム プロトコル (NTP) 設定の表示と設定をするに は、設定オプションを使用します。

# IP 設定

[IP 設定]オプションを使用すると、イーサネット接続の IP とポートの設定を表示および変更でき、 後続ノードではパブリッシャの IP アドレスを設定できます。

## イーサネットの設定

[IP 設定] ウィンドウでは、Dynamic Host Configuration Protocol (DHCP) がアクティブであるかど うかが示されます。また、ネットワーク ゲートウェイの IP アドレスのほかに、関連するイーサネッ トの IP アドレスも表示されます。

すべてのイーサネット設定は Eth0 のみに適用されます。Eth1 に対する設定は一切できません。Eth0 の最大伝送ユニット (MTU) は、デフォルトで 1500 に設定されています。

IP 設定を表示または変更するには、次の手順を実行します。

### 手順

**ステップ1** [Cisco Unified Communications オペレーティング システムの管理] ウィンドウで、[設定] > [IP] > [**イーサネット**] を選択します。

[イーサネットの設定 (Ethernet Configuration)] ウィンドウが表示されます。

**ステップ2** イーサネットの設定を変更するには、該当するフィールドに新しい値を入力します。[イーサネットの設定 (Ethernet Configuration)] ウィンドウの各フィールドの説明については、表 4-1 を参照して ください。

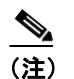

) DHCP を有効にすると、ポートとゲートウェイの設定は無効になり変更できなくなります。

ステップ3 変更内容を保存するには、[保存]をクリックします。

表 4-1 イーサネットの設定のフィールドと説明

| フィールド                                              | 説明                       |
|----------------------------------------------------|--------------------------|
| DHCP                                               | DHCP が有効か無効かを示します。       |
| ポート情報 (Port Information) の IP アドレス (IP<br>Address) | システムの IP アドレスを表示します。     |
| サブネットマスク (Subnet Mask)                             | IP サブネットマスクのアドレスを表示します。  |
| ゲートウェイ (Gateway) IP アドレス (IP Address)              | ネットワーク ゲートウェイの IP アドレスを表 |
|                                                    | 示します。                    |

### パブリッシャの設定

後続ノードまたはサブスクライバ ノードでは、最初のノードまたはノードのパブリッシャの IP アドレスを表示または変更できます。

パブリッシャの IP 設定を表示または変更するには、次の手順を実行します。

#### 手順

**ステップ1** [Cisco Unified Communications オペレーティング システムの管理] ウィンドウで、[設定] > [IP] > [パブリッシャ] を選択します。

[パブリッシャの設定 (Publisher Settings)] ウィンドウが表示されます。

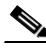

(注) パブリッシャの IP アドレスは、クラスタの後続ノードでのみ表示および変更が可能で、パブリッシャ自体ではできません。

ステップ2 新しいパブリッシャ IP アドレスを入力します。

ステップ3 [保存] をクリックします。

## Cisco Unified Communications Manager 後続ノードでの IP アドレスの変更

後続ノードがオフラインのときに、最初の Cisco Unified Communications Manager ノードの IP アドレスを変更すると、後続ノードで Cisco Unified Communications Manager の管理ページにログインできなくなることがあります。このような状況が発生した場合は、次の手順を実行します。

**ステップ1** 次の IP アドレスを使用して、後続ノードからオペレーティング システムの管理に直接ログインします。

http://server-name/iptplatform

ここで server-name には後続ノードのホスト名または IP アドレスを指定します。

ステップ2 管理者ユーザ名とパスワードを入力し、[送信] をクリックします。

- ステップ3 [設定] > [IP] > [パブリッシャ] を選択します。
- **ステップ4** パブリッシャの新しい IP アドレスを入力し、[保存] をクリックします。
- ステップ5 後続ノードを再起動します。

## NTP サーバ

外部 NTP サーバが階層 9 以上(1~9)であることを確認します。外部 NTP サーバを追加、削除、 または変更するには、次の手順を実行します。

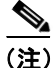

最初のノードまたはパブリッシャでは、NTP サーバの設定のみできます。

### 手順

**ステップ1** [Cisco Unified Communications オペレーティング システムの管理] ウィンドウで、[設定] > [NTP サーバ] を選択します。

[NTP サーバの設定 (NTP Server Settings)] ウィンドウが表示されます。

- ステップ2 NTP サーバの追加、削除、または変更ができます。
  - NTP サーバを削除するには、削除するサーバの前にあるチェックボックスをオンにし、[削除] をクリックします。
  - NTP サーバを追加するには、「追加」をクリックし、ホスト名または IP アドレスを入力し、「保存」をクリックします。
  - NTP サーバを変更するには、IP アドレスをクリックし、ホスト名または IP アドレスを変更し、 [保存] をクリックします。

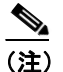

NTP サーバに対する変更が完了するまでに、最大で5分かかることがあります。NTP サー バに何らかの変更を行った場合は、必ずウィンドウをリフレッシュし、正しいステータス を表示するようにしてください。

**ステップ3** [NTP サーバの設定 (NTP Server Settings)] ウィンドウをリフレッシュして正しいステータスを表示 するには、[設定] > [NTP サーバ] を選択します。

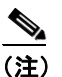

NTP サーバを削除、変更、または追加したら、クラスタ内の他のすべてのノードを再起動し、変更を有効にする必要があります。

# SMTP 設定

[SMTP 設定] ウィンドウでは、SMTP ホスト名を表示または設定でき、SMTP ホストがアクティブ かどうかが示されます。

システムからメールが送信されるようにするには、SMTPホストを設定する必要があります。

[SMTP 設定] にアクセスするには、次の手順を実行します。

### 手順

**ステップ1** [Cisco Unified Communications オペレーティング システムの管理] ウィンドウで、[設定] > [SMTP] を選択します。

[SMTP 設定 (SMTP Settings)] ウィンドウが表示されます。

- ステップ2 SMTP のホスト名または IP アドレスを入力または変更します。
- ステップ3 [保存] をクリックします。

# 時間の設定

時間を手動で設定するには、次の手順を実行します。

<u>》</u> (注)

サーバの時間を手動で設定する前に、設定済みの NTP サーバを削除する必要があります。詳細については、「NTP サーバ」を参照してください。

#### 手順

- **ステップ1** [Cisco Unified Communications オペレーティング システムの管理] ウィンドウで、[設定] > [時間] を選択します。
- ステップ2 システムの日時を入力します。
- ステップ3 [保存] をクリックします。